#### **ENTERING CHAMPS!**

Option 1:

Click Login in the top right corner (If you have not registered with Entrymaster please click on PC Help on the home page which will assist you with creating your Profile.)

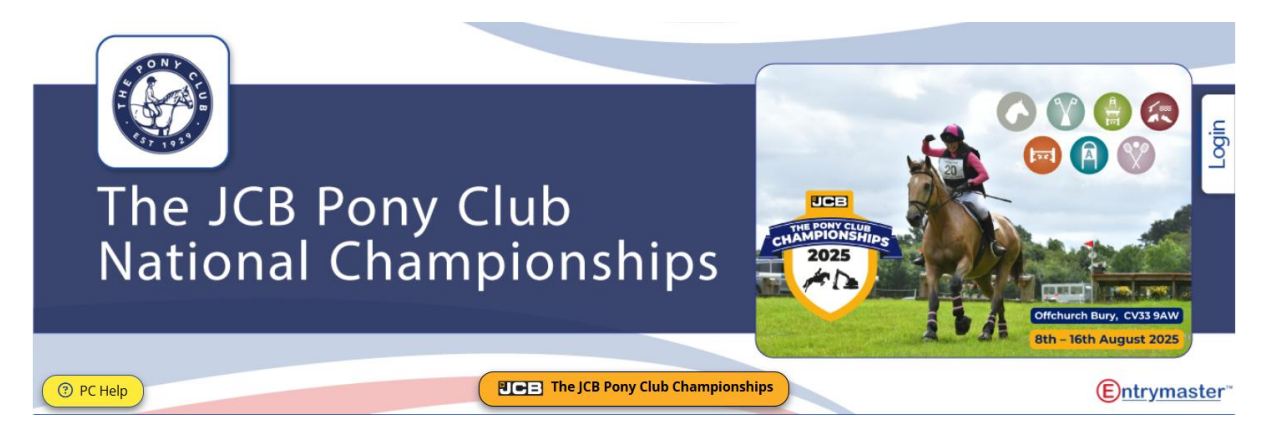

## Option 2:

### **Click Enter Online**

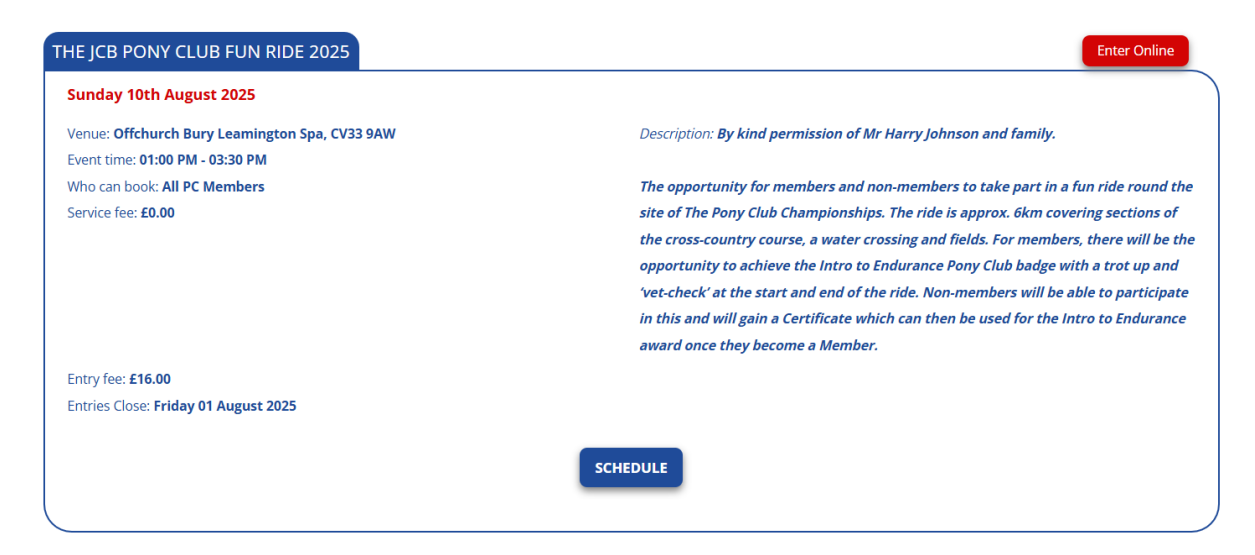

Both options take you to the login page below, enter your login details:

| The Pony Club Championships                                                          |                                                                                                    |  |
|--------------------------------------------------------------------------------------|----------------------------------------------------------------------------------------------------|--|
| Email/Login     Password     Remember Me                                             | Please login using your username or<br>email address if you have used the<br>Entrymaster system anywhere before<br>or click "Register" to enter events,<br>buy tickets or pay subscriptions. |  |
| Login<br>Forgot password? Email for assistance<br>Don't have an account?<br>Register |                                                                                                    |  |

- You can click People and Horses/Ponies to add and save details to save you time when entering multiple events/competitions. You can select any these buttons depending on what it is you need to do.
- 2. To enter click Enter Events

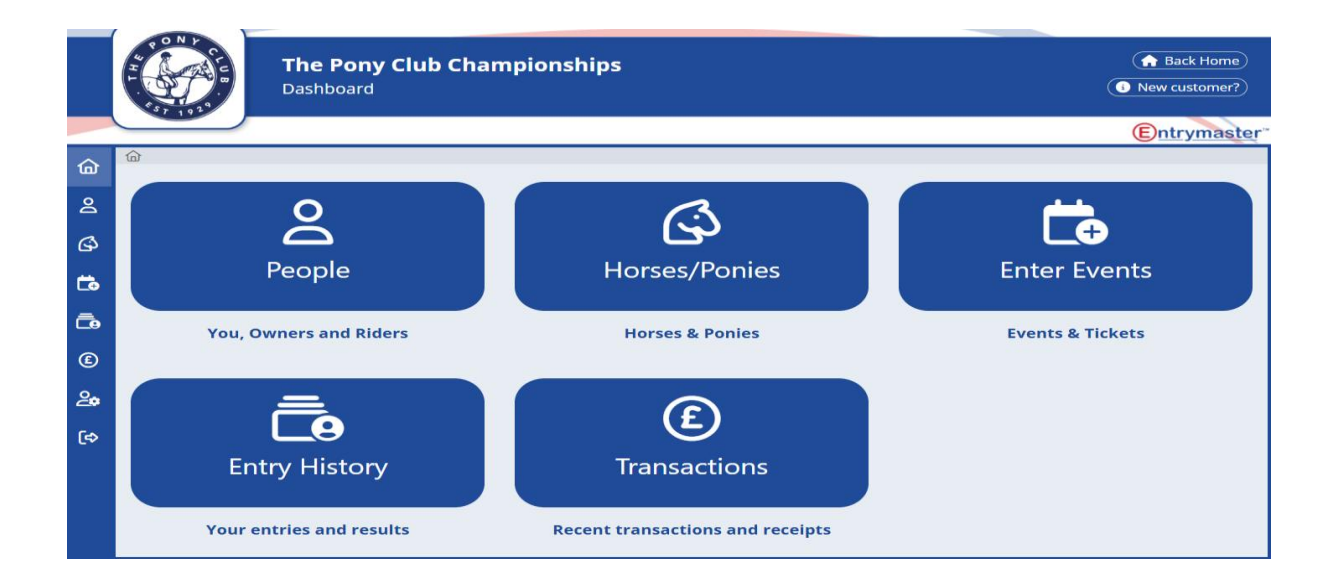

## Fill in the Entry form

|                  | Good Evening Jo Richmond 🕩                                                                                                    |
|------------------|----------------------------------------------------------------------------------------------------|
|                  | The Pony Club Championships<br>Entry Form                                                                                                    |
|                  | Entrymaster                                                                                                    |
| ۵                |                                                                                                    |
| 2                | Calert parent/rustomer                                                                                                    |
| ß                | Select parent/customer or complete the fields below                                                                                                    |
|                  | Contact Full Name * Contact Phone *                                                                                                    |
| <b>C</b> o       | Jo Richmond         07799065098                                                                                                    |
| ē                | Contact E-mail * Emergency Contact Name *                                                                                                    |
| ٤                | pchelp@entrymaster.co.uk         Joanna Richmond                                                                                                    |
| 2                | Emergency Contact Number * Postcode *                                                                                                    |
| <b>C</b> -A      | (07799065098 ) (xxxxxx                                                                                                    |
|                  | <ul> <li>I would like to receive updates about event dates, news, products and special offers from Entrymaster</li> <li>I would like to receive updates about other events from The Pony Club Championships</li> <li>Please do not include me in mailing lists</li> </ul> |
| 匬                |                                                                                                    |
| 2                | (21) The JCB Pony Club Fun Ride 2025 创                                                                                                    |
| ~                | Sunday 10th August 2025                                                                                                    |
| ( <sub>2</sub> ) | Venue: Offchurch Bury Learnington Spa, CV33 9AW Description: By kind permission of Mr Harry Johnson and family.                                                                                                    |
| L÷               | Service fee: £0.00 The opportunity for members and non-members to take part in a fun ride                                                                                                    |
| ē                | round the site of The Pony Club Championships. The ride is approx. 6km<br>covering sections of the cross-country course a water crossing and fields. For                                                                                                    |
| €                | members, there will be the opportunity to achieve the Intro to Endurance                                                                                                    |
| 2                | Pony Club badge with a trot up and 'vet-check' at the start and end of the ride.                                                                                                    |
|                  | which can then be used for the Intro to Endurance award once they become a                                                                                                    |
| [¢               | Member.                                                                                                    |
|                  | SCHEDULE info                                                                                                    |
|                  | Select pony                                                                                                    |
|                  | Copy Select pony or complete the fields below Select rider or complete the fields below                                                                                                    |
|                  | Time Slot * Rider First Name *                                                                                                    |
|                  | 01:00 pm - 01:30 pm (19 available)                                                                                                    |
|                  | Rider Last Name * Rider PC Branch/Centre *                                                                                                    |
|                  | Richmond     East Cheshire (Branch)     X •                                                                                                    |

| 硷  | Rider Pony Club No. *                                                                                              | Rider Age (as of 1st Jan) *                                                       |  |  |  |
|----|----------------------------------------------------------------------------------------------------|-----------------------------------------------------------------------------------|--|--|--|
| ප  | 000000                                                                                                    | Ø         21                                                                      |  |  |  |
| G  | Horse/Pony Name *                                                                                                  | If the Member needs a Reasonable Adjustment, has a Completed Form been Submitted? |  |  |  |
| Ċ. | Evie                                                                                                    | No 🗸                                                                              |  |  |  |
| ā  | Please add any special requests to your entry below. We will try to accommodate all requests but cannot guarantee. |                                                                                   |  |  |  |
| C  | Special requests                                                                                                   | Special requests                                                                  |  |  |  |
| 20 |                                                                                                    |                                                                                   |  |  |  |
| (⇔ | Add another entry                                                                                                  |                                                                                   |  |  |  |
|    | Admin fee £0.00                                                                                                    |                                                                                   |  |  |  |
|    | Extras Total $(\pounds 0.00)$                                                                                      |                                                                                   |  |  |  |
|    | Click here for more events and stabling                                                                            |                                                                                   |  |  |  |
|    | Please add any comments to your entry/stabling below                                                               |                                                                                   |  |  |  |
|    | Comments                                                                                                    |                                                                                   |  |  |  |

# SAME TEAM NAME WILL NOT INCURR A FURTHER CHARGE AT CHECKOUT.

If you are adding Multiple Team Members please click either 'Add additional entry/member/team' or the 'copy' button, this will add a new entry or copy the previous entry where you can add/change the Member details. As long as the team name is the same for each team, no further charge will be made.

Click to add more events and stabling.

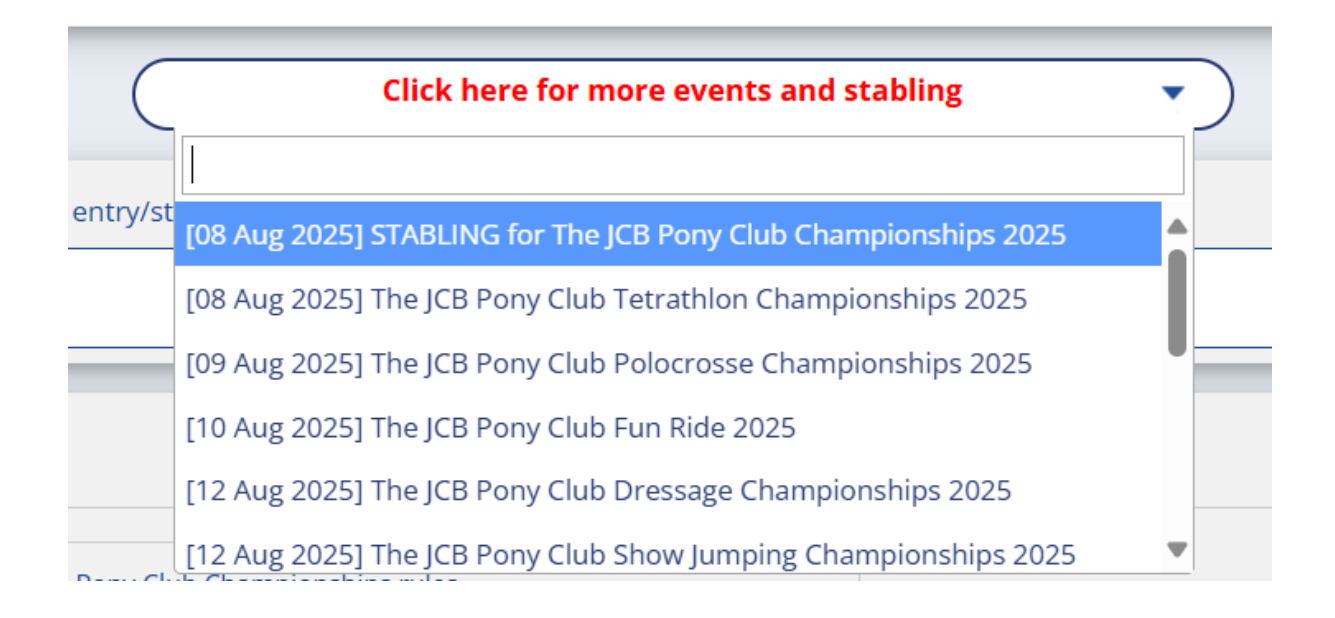

Checkout fees will be £2 per basket. You can also Save unpaid & Exit if you are not ready to checkout. NB only paid entries will be entered.

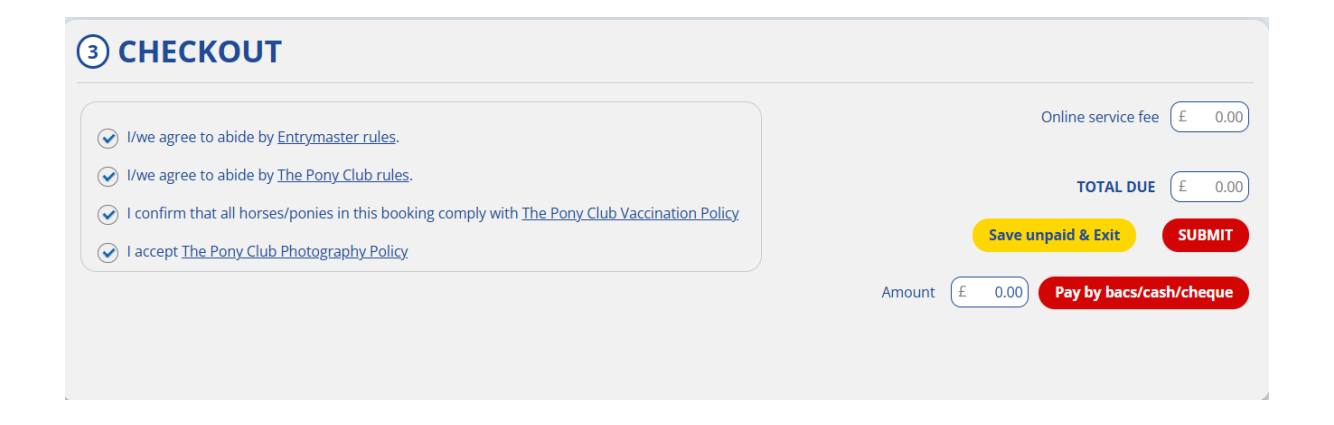